## การขอเอกสารออนไลน์ และค่าธรรมเนียม

ป.ตรี บางเขน
 ป.โท เอก ทุกวิทยาเขต (เฉพาะทรานสคริปต์ Eng)
 \*\*นิสิตปริญญาตรี สังกัดวิทยาเขตอื่น โปรดติดต่อวิทยาเขตที่นิสิตสังกัด

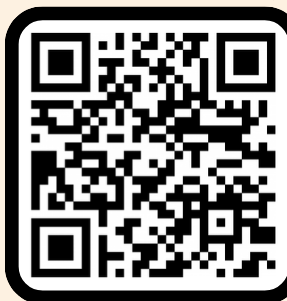

11

# ขอเอกสารออนไลน์ที่

https://registrar.ku.ac.th/onlinedoc หรือสแกน QR Code นี้ได้เลย\* login โดยใช้ G-mail ของ KU หรือ G-mail ส่วนตัวได้

\*หากเป็นปริญญาตรี สังกัดวิทยาเขตอื่น โปรดติดต่อวิทยาเขตที่นิสิตสังกัด

## ค่าธรรมเนียมเอกสาร ฉบับละ 20 บาท\*

\*อยู่ระหว่างปรับปรุงระบบเก็บค่าธรรมเนียมตามประกาศฯ ฉบับใหม่

\*<u>กฎหมายที่เกี่ยวข้อง</u> : ประกาศมหาวิทยาลัยเกษตรศาสตร์ เรื่อง กำหนดอัตราค่าธรรมเนียมบริการทางการศึกษาสำหรับนิสิตปริญญาตรี หลักสูตรภาษาไทย หลักสูตรนานาชาติ และโครงการพิเศษ มหาวิทยาลัยเกษตรศาสตร์ ประกาศ ณ วันที่ 22 กรกฎาคม 2565

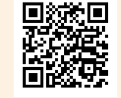

สแกนดูประกาศที่นี่

### รับลิงก์เอกสารทางอีเมล ภายใน 2 วันทำการ

สามารถ save เป็น .pdf และปริ๊นท์ไปใช้ สมัครงานหรือศึกษาต่อได้เลย

เอกสารออนไลน์ เป็นไฟล์เอกสารในรูปแบบ PDF โดยนิสิตสามารถส่งต่อให้กับบริษัท หรือหน่วยงาน ได้ เนื่องจากเป็นเอกสารอิเล็กทรอนิกส์ที่มีความถูก ต้องและมีการยอมรับทางกฎหมาย

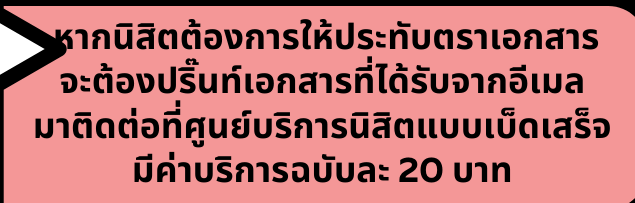

#### สอบถามเพิ่มเติมติดต่อ แนและแร็การมิสิตแนนน็ดเสร็จ สำนักบริหา

ฝ่ายทะเบียนและบริการนิสิตแบบเบ็ดเสร็จ สำนักบริหารการศึกษา 02 118 0100 ต่อ 8016 – 8032

#### การขอเอกสารสำคัญทางการศึกษาแบบ Online สำหรับนิสิตไทย

ขั้นตอนการขอเอกสารสำคัญทางการศึกษาแบบ Online

๑. เข้าเว็บไซต์เอกสารสำคัญทางการศึกษาแบบ Online (<u>https://registrar.ku.ac.th/onlinedoc/</u>)

๒. คลิกที่ "นิสิตไทย"

เอกสารสำคัญทางการศึกษาแบบ Online

สำนักบริหารการศึกษา - เอกสารสำคัญทางการศึกษาแบบ Online

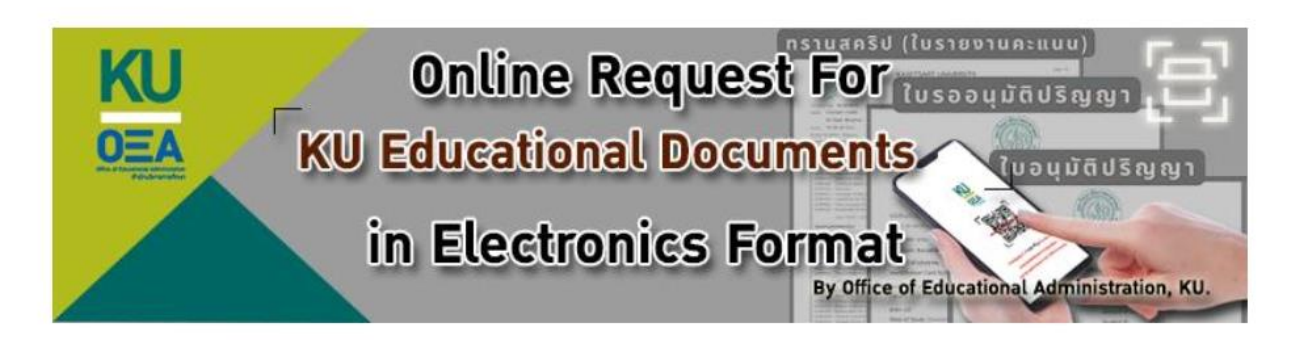

มหาวิทยาลัยเกษตรศาสตร์ เปิดให้บริการยื่นขอ, รับ และตรวจสอบเอกสารสำคัญทางการศึกษา ในช่องทางออนไลน์ทั้งหมด ได้แก่ ใบรายงานคะแนน (Transcript) และใบรับรองต่าง ๆ

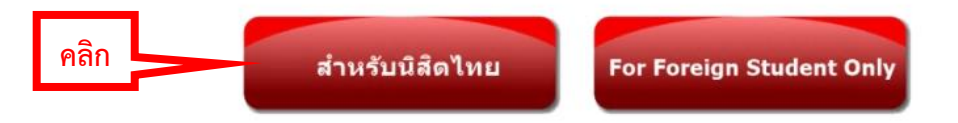

หมายเหตุ : การยื่นขอสำหรับวิทยาเขตอื่น ๆ ให้ดูรายละเอียดด้านล่าง

๓. หน้าจอจะแสดงข้อมูลเกี่ยวกับระบบเอกสารสำคัญทางการศึกษาออนไลน์ ผู้ใช้บริการโปรดศึกษาข้อมูลดังกล่าว

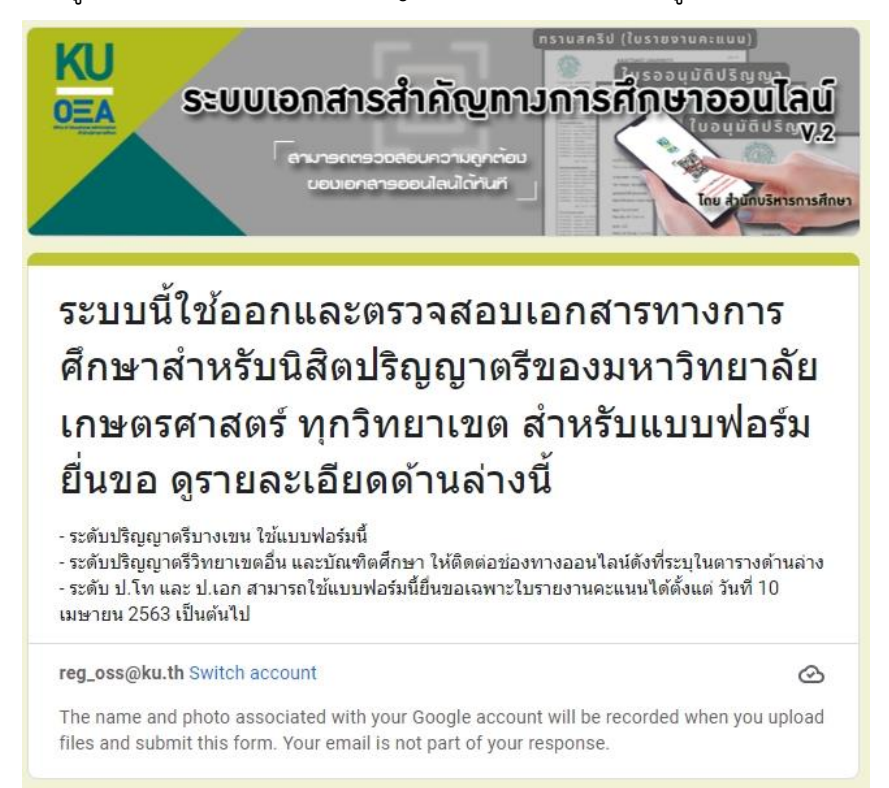

#### สำหรับวิทยาเขตหรือโครงการอื่น ๆ โปรดดูในตาราง

| เงื่อนไขเพิ่มเติม(ป.ตรี)                 | วิธีการ, ช่องทางการติดต่อ                          |  |  |  |  |
|------------------------------------------|----------------------------------------------------|--|--|--|--|
| มีเทียบโอน                               | แจ้งในหมายเหตุ                                     |  |  |  |  |
| เอกสารรับรองมีฟอร์มเฉพาะ                 | registrar@ku.ac.th                                 |  |  |  |  |
| สาขาการโรงแรมและท่องเที่ยว<br>สุพรรณบุรี | ขอกับบางเขน https://is.gd/kuedoc                   |  |  |  |  |
| สถาบันสมทบ                               | ติดต่อสถาบันโดยตรง                                 |  |  |  |  |
| คณะสัตวแพทยศาสตร์ ชั้นปีที่ 4-6          | วิทยาเขตกำแพงแสน https://forms.gle/s5WpdqCtucrkzzB |  |  |  |  |
| คณะเกษตร จบที่กพส.ปี2522เป็นต้นไป        | วิทยาเขตกำแพงแสน https://forms.gle/s5WpdqCtucrkzzB |  |  |  |  |
| นิสิตและบัณฑิต กำแพงแสน                  | วิทยาเขตกำแพงแสน https://forms.gle/s5WpdqCtucrkzzE |  |  |  |  |
| นิสิตและบัณฑิต ศรีราชา                   | ติดต่อวิทยาเขตโดยตรง                               |  |  |  |  |
| นิสิตและบัณฑิต สกลนคร                    | วิทยาเขตเฉลิมพระเกียรติจังหวัดสกลนคร               |  |  |  |  |
|                                          | https://misreg.csc.ku.ac.th/misreg/student/        |  |  |  |  |

| เงื่อนไขเพิ่มเดิม(ป.โท,ป.เอก)                      | วิธีการ, ช่องทางการติดต่อ                   |
|----------------------------------------------------|---------------------------------------------|
| ใบรายงานคะแนนที่อนุมัติปริญญาก่อน 16 กค. 46        | บัณฑิตวิทยาลัย                              |
| หนังสือรับรอง                                      | บัณฑิตวิทยาลัย                              |
| เข้าใหม่กรณีพิเศษ, ต่อระยะเวลาเรียน                | แจ้งในหมายเหตุ                              |
| มีเทียบโอนรายวิชา                                  | registrar@ku.ac.th                          |
| หนังสือคำอธิบายภาษาไทยประกอบใบรายงานคะแนน          | registrar@ku.ac.th                          |
| ภาษาอังกฤษ                                         |                                             |
| โครงการพิเศษ คณะบริหารธุรกิจ 3 ภาคการศึกษา อนุมัติ | ติดต่อโครงการโดยตรง                         |
| ก่อน 16 กค. 46                                     |                                             |
| วิทยาเขตศรีราชา รหัส58 ขึ้นไป                      | ติดต่อวิทยาเขตศรีราชาโดยตรง                 |
| วิทยาเขตเฉลิมพระเกียรติจังหวัดสกลนคร               | วิทยาเขตเฉลิมพระเกียรติจังหวัดสกลนคร        |
| - คณะสาธารณสุขศาสตร์                               | https://misreg.csc.ku.ac.th/misreg/student/ |
| - คณะทรัพยากรธรรมชาติและอุตสาหกรรมเกษตร            |                                             |
| - คณะวิทยาศาสตร์และวิศวกรรมศาสตร์                  |                                             |

ติดต่อสอบถาม : ฝ่ายทะเบียนและบริการนิสิตแบบเบ็ดเสร็จ registrar@ku.ac.th

#### ๔. เลือก "วิทยาเขต"

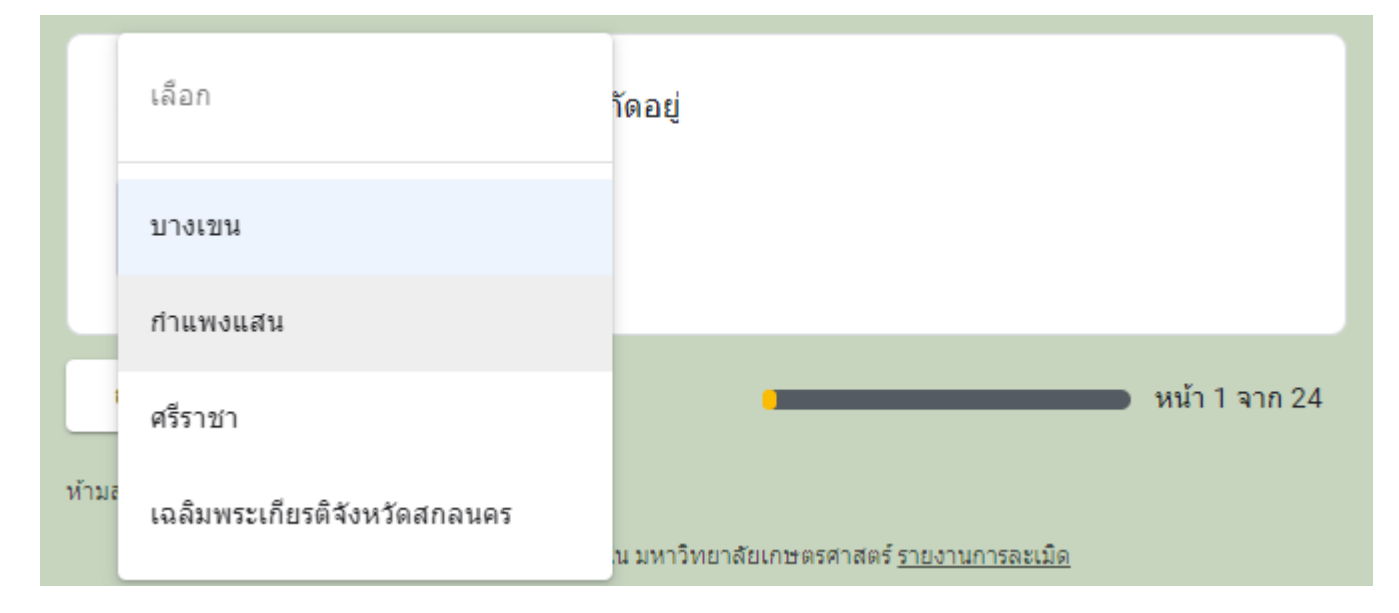

เมื่อเลือก "วิทยาเขต" แล้วคลิก "ถัดไป"

| กรุณาเลือกวิทยาเขตที่ห | า่านเข้าข่ายสังกัดอยุ | į |               |
|------------------------|-----------------------|---|---------------|
| บางเขน                 | •                     |   |               |
| <b>คลิก</b><br>ถัดไป   |                       | 1 | หน้า 1 จาก 24 |

๖. โปรดอ่าน "หมายเหตุ" ก่อนคลิก "ใช่" เพื่อยืนยันการเป็นนิสิตของวิทยาเขตนั้น ๆ แล้วคลิก "ถัดไป"

ถ้าอ่านหมายเหตุแล้วปรากฎว่า ตนเองไม่เข้าเงื่อนไขของวิทยาเขต โปรดคลิก "กลับ" เพื่อไปศึกษารายละเอียดในหน้าแรก (ข้อ ๓)

| โปรดอ่าน | ขอเอกสารสำคัญทางการศึกษา วิทยาเขตบางเขน                                                                                                    |
|----------|----------------------------------------------------------------------------------------------------|
|          | หมายเหตุ :<br>ป.ดรี บางเขน สัตวแพทยศาสตร์ที่เรียนบางเขน โรงแรมและท่องเที่ยวสุพรรณบุรี<br>ป.โท, ป.เอก ทุกวิทยาเขต ยกเว้น ศรีราชา รหัส 58 ขึ้นไป และสกลนคร คณะสาธารณสุขศาสตร์, คณะทรัพยากรธรรมชาติ<br>และอุตสาหกรรมเกษตร, คณะวิทยาศาสตร์และวิศวกรรมศาสตร์ |
|          |                                                                                                    |
|          | ข้าพเจ้าเป็นนิสิต,นิสิตเก่า ป.ตรี(บางเขน) หรือ ป.โท,ป.เอกที่เข้าข่ายออกเอกสารที่บางเขน<br>1 ๑้ *                                                                                                    |
| คลิก     | ื ไข่                                                                                                    |
|          | กลับ ถัดไป คลิก หน้า 2 จาก 24                                                                                                    |

๗. โปรดอ่าน "ข้อตกลงและการนำเอกสารไปใช้งาน" ก่อนคลิก "รับทราบและยินยอมปฏิบัติตาม" แล้วคลิก "ถัดไป"

| า                            | <b>เ้อตกลงและการนำเอกสารไปใช้งาน</b>                                                                                                    |
|------------------------------|----------------------------------------------------------------------------------------------------|
| Δ                            | 🛛 ข้อตกลงในการยืนขอ และการนำไปใช้งานเอกสารสำคัญทางการศึกษาออนไลน์ มก. 🛕                                                                                                    |
| 1.<br>ฟล                     | นิสิตบัจจุบัน หรือ นิสิตเก่า ที่มี Email @ <u>ku.th</u> (เช่น <u>somchai.r@ku.th</u> ) ให้ Login ด้วย account นั้น เพื่อกรอกแบบ<br>อร์มนี้ สำหรับนิสิตเก่าที่ไม่มี ให้ใช้ account ของ gmail อื่น ๆ ได้                                                                                                    |
| 2.<br>ฐา                     | การยื่นขอ จำเป็นต้องมีการยืนยันตัวตน โดยส่งภาพถ่ายเจ้าของข้อมูลคู่กับบัตรประชาชนตนเองเพื่อเก็บไว้เป็นหลัก<br>น                                                                                                    |
| 3.<br>โด                     | เอกสารที่ขอ จะออกให้ในรูปแบบของ PDF ไฟล์เท่านั้น<br>ยส่งไปยัง Email ที่ระบุ อาจจะเป็น Email ตนเองหรือปลายทางที่ต้องการให้ส่งก็ได้                                                                                                    |
| 4.<br>ส่ง                    | ท่านสามารถนำเอกสารไปพิมพ์ลงบนกระดาษธรรมดา(ไม่จำกัดจำนวน) หรือ<br>เป็นไฟล์ให้กับ หน่วยงาน / บริษัท ได้ตามที่ตกลงกัน                                                                                                    |
| 5.<br>ไม่                    | ให้ขึ้แจงหรืออธิบายให้ผู้รับเอกสารที่เป็นกระดาษหรือ PDF ไฟล์ให้เข้าใจว่า การตรวจสอบว่าเอกสารเป็นของจริงหรือ<br>่ขณะนี้ สามารถตรวจสอบออนไลน์ได้ทันที โดย<br>5.1 Scan QR code แล้วกรอก รหัสผ่านที่ได้จาก Email ในขั้นตอนการขอ<br>5.2 หรือ เข้าไปที่เว็บไซต์ <u>https://verify.ku.ac.th</u> แล้วกรอกหมายเลขเอกสาร และรหัสผ่าน<br>5.3 เอกสารแต่ละหมายเลข สามารถเข้ามาตรวจสอบในระบบได้ โดยมีระยะเวลา 4 เดือนปฏิทิน นับจากวันที่ยื่นขอ |
| 6.                           | ค่าธรรมเนียมการยื่นขอเอกสารออนไลน์ รายการละ 20 บาทนี้ เป็นราคาพิเศษช่วยเหลือในช่วงวิกฤตโควิด-19เท่านั้น                                                                                                    |
| 7.<br>กรุ                    | การยื่นขอเอกสารหลายประเภท ให้ดำเนินการแยกครั้งละ 1 ประเภท<br>ณาเตรียมหลักฐานยืนยันตนให้พร้อมก่อนการดำเนินการดังนี้<br>7.1 ภาพถ่ายตนเองคู่กับบัตรประชาชน<br>7.2 ภาพถ่ายบัตรประชาชน<br>7.3 App ธนาคารที่สามารถชำระเงินผ่าน QR Code ได้                                                                                                    |
| 8.<br><u>htt</u><br>แล<br>หา | ท่านได้อ่านขั้นตอน ข้อกำหนด และเงื่อนไขในการขอเอกสารสำคัญทางการศึกษาออนไลน์ก่อนขอ จากที่นี่แล้ว<br>t <u>ps://is.gd/onlinedoc</u> บางรายการไม่สามารถขอออนไลน์ได้ หากชำระเงินแล้วอาจมีค่าธรรมเนียม ขั้นตอนซับซ้อน<br>เะใช้ระยะเวลานานในการขอเงินคืน<br>กไม่แน่ใจ โปรด Email สอบถามที่ <u>registrar@ku.ac.th</u> ก่อนชำระเงิน                                                                                                    |
| n                            | าากข้อตกลงดังกล่าวนี้ ข้าพเจ้า *                                                                                                    |
| ۲,                           | 🖍 รับทราบและยินยอมปฏิบัติตาม                                                                                                    |
|                              | ล้าน กัดไป คลิก                                                                                                    |

๘. ใส่ "ข้อมูลเบื้องต้น" ของตนเองให้ครบถ้วน แล้วคลิก "ถัดไป"

| ข้อมูลเบื้องต้น                                                                                  |
|--------------------------------------------------------------------------------------------------|
| เลขบัตรประชาชน 13 หลัก <b>*</b>                                                                  |
| ศำตอบของคุณ                                                                                      |
| รหัสนิสิต *<br>หากไม่ทราบ/จำไม่ได้ กรุณากรอก : 0000                                              |
| คาตอบของคุณ                                                                                      |
| ชื่อ - สกุล (ภาษาไทย),(ไม่ต้องกรอกคำนำหน้า) *<br>เช่น สมชาย รักเรียน                             |
| ศำตอบของคุณ                                                                                      |
| หมายเลขโทรศัพท์ที่ติดต่อได้ *<br>กรอกเลข10หลัก โดยไม่มีเว้นวรรคหรือขีดกลาง ตัวอย่าง : 0991112233 |
| คำตอบของคุณ                                                                                      |
| ให้ส่งเอกสารและรหัสผ่านกลับไปที่ (ระบุอีเมล) *                                                   |
| ศาตอบของคุณ                                                                                      |
| กลับ ถัดไป คลิก หน้า 7 จาก 24                                                                    |

๙. เลือก "ระดับการศึกษา" ในการขอเอกสาร แล้วคลิก "ถัดไป"

| 1     | ข้อมูลในเอกสาร          |                                                               |
|-------|-------------------------|---------------------------------------------------------------|
| ;     | ขอเอกสารระดับการศึกษาใด | a *                                                           |
|       | เลือก                   |                                                               |
|       | ป.ตรี                   | หม้า 8 จาก 24                                                 |
| ห้ามส | ป.โท                    |                                                               |
|       | ป.เอก                   | กสร้างขึ้นภายใน มหาวิทยาลัยเกษตรศาสตร์ <u>รายงานการละเมิด</u> |

| ข้อมูลในเอกสาร            |               |
|---------------------------|---------------|
| ขอเอกสารระดับการศึกษาใด * |               |
| ป.ตรี 🗸                   |               |
| กลับ ถัดไป คลิก           | หน้า 8 จาก 24 |

| ส      | <b>สถานะทางการศึกษา(ป.ตรี)</b>                        |                   |               |
|--------|-------------------------------------------------------|-------------------|---------------|
| ត      | สถานะทางการศึกษา(ป.ตรี) <sup>★</sup>                  |                   |               |
|        | เลือก                                                 |                   |               |
|        | ี่<br>กำลังศึกษาอยู่                                  |                   | หน้า 9 จาก 24 |
| ห้านส  | ชั้นปีสุดท้าย เรียนครบหลักสูตรและยื่นใบขอจบแล้ว       |                   |               |
|        | ยืนจบ คะแนนสอบไล่ออกครบ และขึ้นวันจบการศึกษาแล้ว      | <u>มการละเมิด</u> |               |
|        | จบการศึกษาและได้รับอนุมัติปริญญาแล้ว                  |                   |               |
|        | บัณฑิต ผ่านการเข้ารับพระราชทานปริญญาบัตร และศิษย์เก่า |                   |               |
| 6      | สถานะทางการศึกษา(ป.ตรี)                               |                   |               |
| 1      | สถานะทางการศึกษา(ป.ตรี) *                             |                   |               |
|        | จบการศึกษาและได้รับอนุมัติปริญญาแล้ว 👻                |                   |               |
| ก้านส่ | กลับ ถัดไป คลิก                                       |                   | หน้า 9 จาก 24 |

 ๑๑. คลิกเลือกเอกสารที่ต้องการขอ (โดยขอได้ครั้งละ ๑ รายการ หากต้องการมากกว่า ๑ รายการ กรุณาดำเนินการขอเอกสาร เข้ามาใหม่อีกครั้ง) แล้วคลิก "ถัดไป"

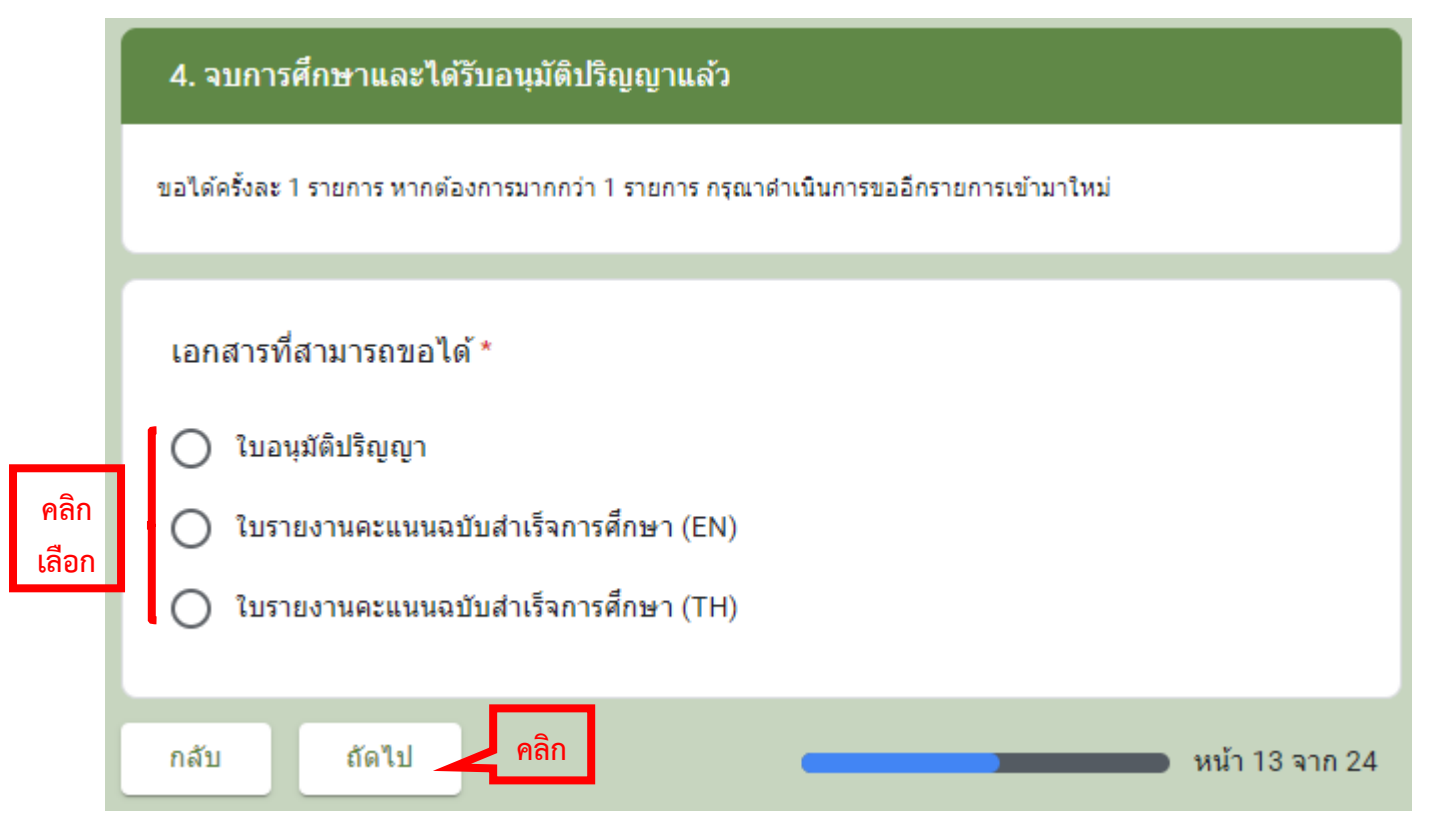

๑๒. ขั้นตอนการชำระค่าธรรมเนียม คลิกเว็บ https://eduserv.ku.ac.th/qr/page/KuQrBuilder.html

| 1. เข้าไปที่เว็บ https://eduserv.ku.ac.th/gr/page/KuQrBuilder.html                                             |
|----------------------------------------------------------------------------------------------------|
| 2. กรอกเลขบัตรประชาชน 13 หลัก<br>3. กดปุ่ม สร้าง QR<br>4. ช่วระเงิน 20 มวท. (OR Code ละหมดอวยเมื่อข้ามวันใหม่) |

๑๓. ใส่เลขประจำตัวบัตรประชาชน แล้วคลิก "สร้างคิวอาร์โค้ด"

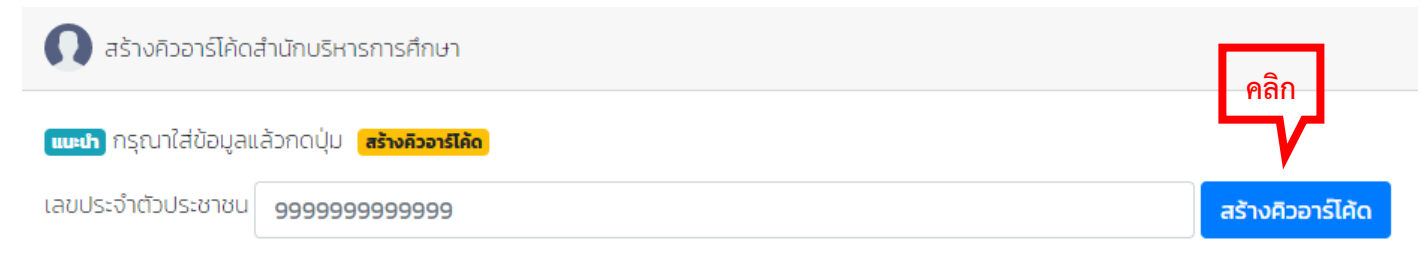

๑๔. เมื่อสร้างคิวอาร์โค้ดเสร็จแล้ว สแกนคิวอาร์โค้ดเพื่อชำระเงินค่าธรรมเนียม

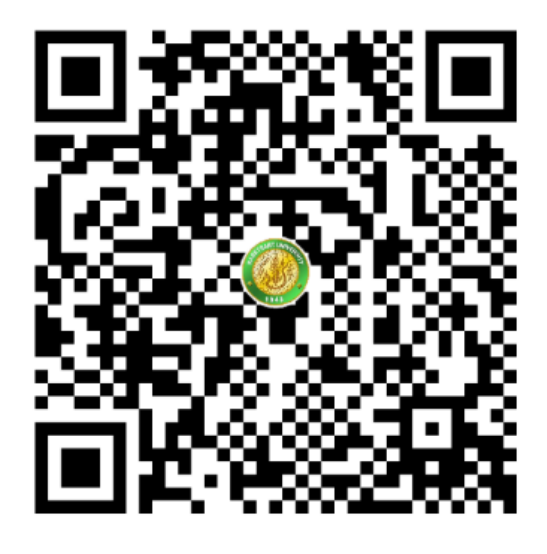

๑๕. อัพโหลด: ภาพถ่ายผู้ขอเอกสารคู่กับบัตรประชาชน คลิก "เพิ่มไฟล์"

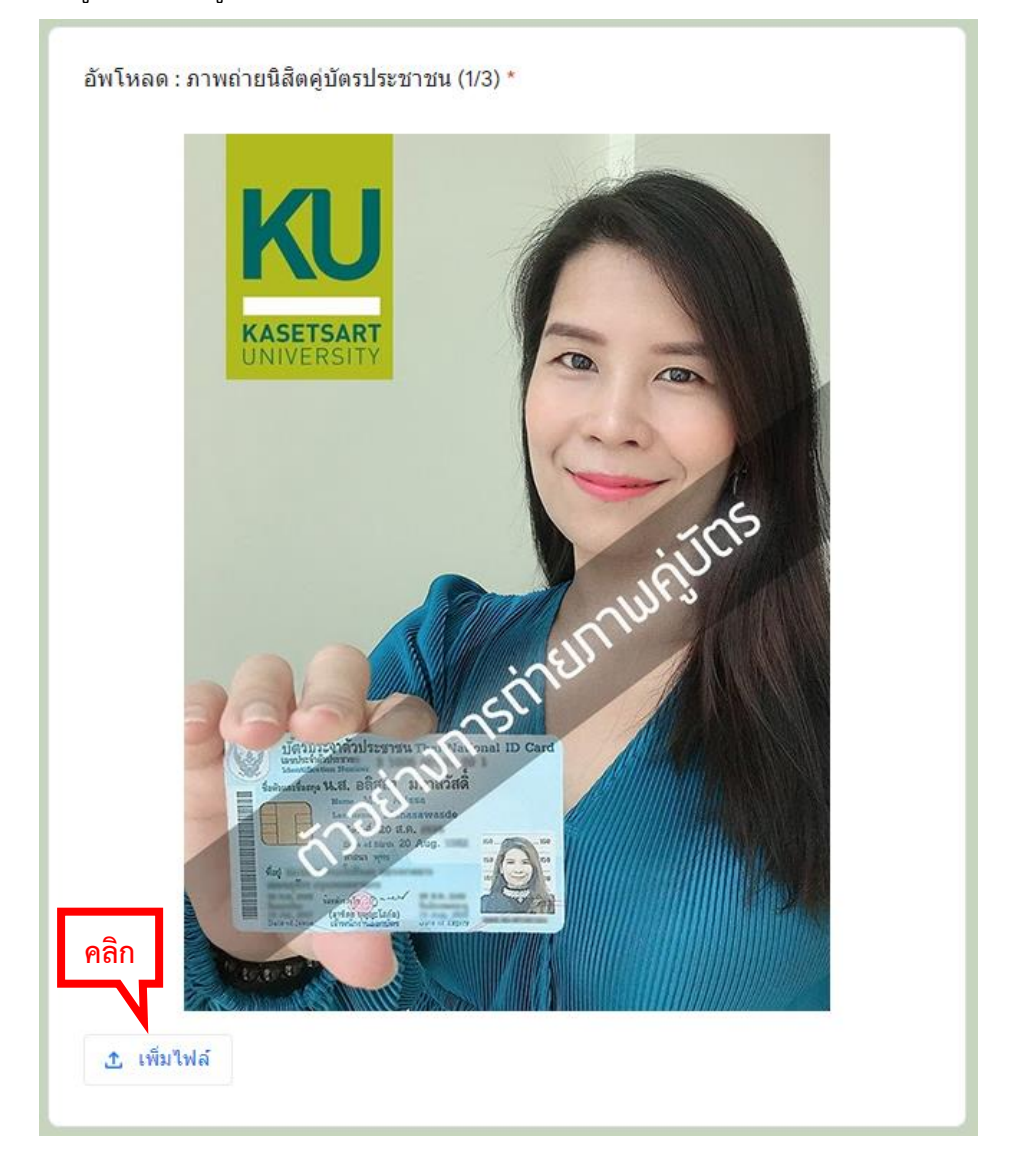

๑๖. อัพโหลด: ภาพบัตรประชาชน คลิก "เพิ่มไฟล์"

| KAS         | ETSART | Savinu<br>Savinu<br>Savi | มัตรา<br>อาประจั<br>อาประจั<br>อาประจำ<br>อาประจำ<br>อาประจา<br>อาประจำ<br>อาประจำ<br>อาประจำ<br>อาประจำ<br>อาประจำ<br>อาประจำ<br>อาประจำ<br>อาประจำ<br>อาประจำ<br>อาประจำ<br>อาประจำ<br>อาประจำ<br>อาประจำ<br>อาประจำ<br>อาประจำ<br>อาประจำ<br>อาประจำ<br>อาประจำ<br>อาประจำ<br>อาประจำ<br>อาประจำ<br>อาประจำ<br>อาประจำ<br>อาประจา<br>อาประจา<br>อาปรา<br>อาประจา<br>อาประจา<br>อาประจา<br>อาประจา<br>อาประจา<br>อาปรา<br>อาปรา<br>อาป<br>อาปรา<br>อาปรา<br>อาป<br>อาปรา<br>อาปรา<br>อ | รระจำเ<br>พัวประช<br>สมัอก N<br>a น.ส<br>โลส<br>เมือง<br>เมือง<br>มี<br>มี<br>มี<br>มี<br>มี<br>มี<br>มี<br>มี<br>มี<br>มี<br>มี<br>มี<br>มี | ตัวปร<br>าทน<br>แกษอา<br>. อลิ<br>. อลิ<br>. พา<br>. อลิ<br>. พา<br>. อลิ<br>. พา<br>. อลิ<br>. พา<br>. อลิ | ะชาชา<br>สสา<br>รร All<br>20 ส.ศ<br>มหา<br>20 ส.ศ<br>มหา<br>20 ส.ศ<br>20 ส.ศ.ศ.ศ.ศ.ศ.ศ.ศ.ศ.ศ.ศ.ศ.ศ.ศ.ศ.ศ.ศ.ศ.ศ.ศ | L Thai<br>Signal<br>Second<br>Aug. | i Nat | 10000<br>1160.<br>150<br>150 |     | Car | rd<br>a<br>a |      |  |  |
|-------------|--------|--------------------------|----------------------------------------------------------------------------------------------------|----------------------------------------------------------------------------------------------------|----------------------------------------------------------------------------------------------------|----------------------------------------------------------------------------------------------------|------------------------------------|-------|------------------------------|-----|-----|--------------|------|--|--|
|             |        |                          |                                                                                                    | -                                                                                                    |                                                                                                    |                                                                                                    |                                    |       |                              |     |     |              |      |  |  |
| -           |        |                          |                                                                                                    |                                                                                                    |                                                                                                    |                                                                                                    |                                    |       |                              |     |     |              |      |  |  |
| <b>a</b> aa |        | * *                      |                                                                                                    |                                                                                                    |                                                                                                    |                                                                                                    |                                    | 1     |                              | 3.2 | 5.5 |              |      |  |  |
| คลิก        |        |                          |                                                                                                    |                                                                                                    |                                                                                                    |                                                                                                    | · · ·                              |       |                              |     |     |              | <br> |  |  |

๑๗. อัพโหลด: ภาพหลักฐานการชำระเงิน คลิก "เพิ่มไฟล์" แล้วคลิก "ส่ง"

|              | <b>\$</b>              | св.                                 |  |
|--------------|------------------------|-------------------------------------|--|
|              | Success<br>Ref ID: 116 | sful transfer                       |  |
|              | FROM 🙆 Ratcha          | aneeporn Thaipanich<br>xxx-xxx596-3 |  |
|              | то 🙆 Р                 | Ratchada Thaipanich<br>xxx-xxx123-4 |  |
|              | AMOUNT                 | 20.00                               |  |
| คลิก         | FEE                    | 0.00                                |  |
| ิ 1.พื่มไฟล์ |                        |                                     |  |

๑๘. ดำเนินการขอเอกสารเรียบร้อยและว "รอรับเอกสารทางอีเมลภายใน ๑ วันทำการ"

(ถ้าต้องการขอเอกสารเพิ่มให้คลิกที่ "ส่งคำตอบเพิ่มอีก")

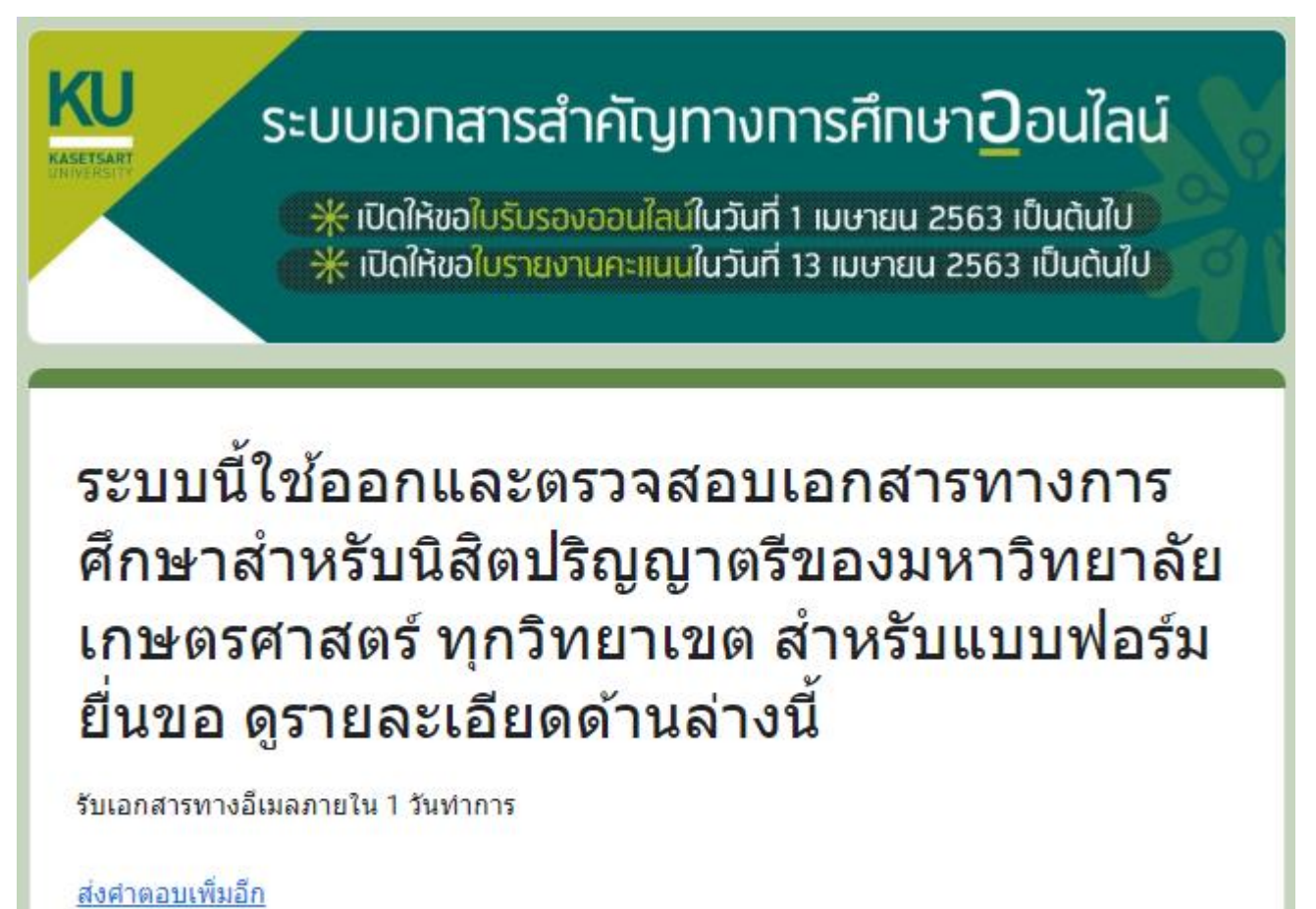

ขั้นตอนการรับและตรวจสอบเอกสารสำคัญทางการศึกษาแบบ Online

๑. เซ็คอีเมลที่ได้ระบุให้ส่งเอกสาร โดยดูที่กล่องจดหมาย/จดหมายขยะ

ผู้ส่ง คือ "มหาวิทยาลัยเกษตรศาสตร์ / Kasetsart University, Thailand"

ชื่อเรื่อง คือ "ระบบตรวจสอบเอกสารทางการศึกษา มก. / The online educational document system."

🔲 ☆ มหาวิทยาลัยเกษตรศาส. 7 👘 ระบบตรวจสอบเอกสารทางการศึกษา มก. / The online educational document system.

๒. เปิดอีเมลที่ได้รับ ซึ่งจะระบุข้อมูลเจ้าของเอกสารฉบับนี้และรหัสผ่านสำหรับตรวจสอบความถูกต้องของเอกสาร

โดยคลิก "คลิกที่นี่"

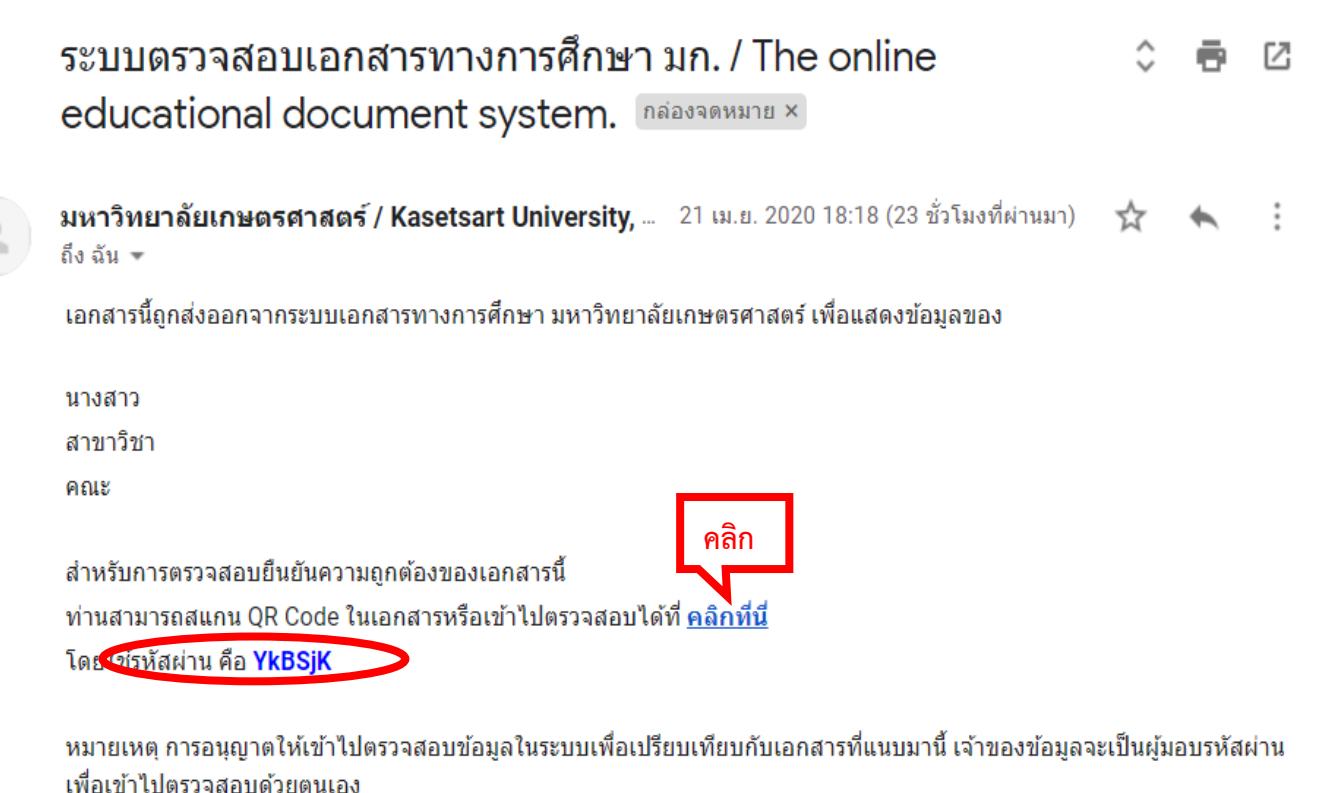

มหาวิทยาลัยเกษตรศาสตร์ ช่องทางติดต่อ <u>registrar@ku.ac.th</u> ๓. หน้าจอจะแสดงระบบเอกสารสำคัญทางการศึกษาออนไลน์

โดย 🛈 รหัสผ่านระบบจะใส่ให้อัตโนมัติ 2 คลิก "ข้าพเจ้าเป็น" (เจ้าของข้อมูล หรือ สถานประกอบการ)

**5** คลิก "ตกลง"

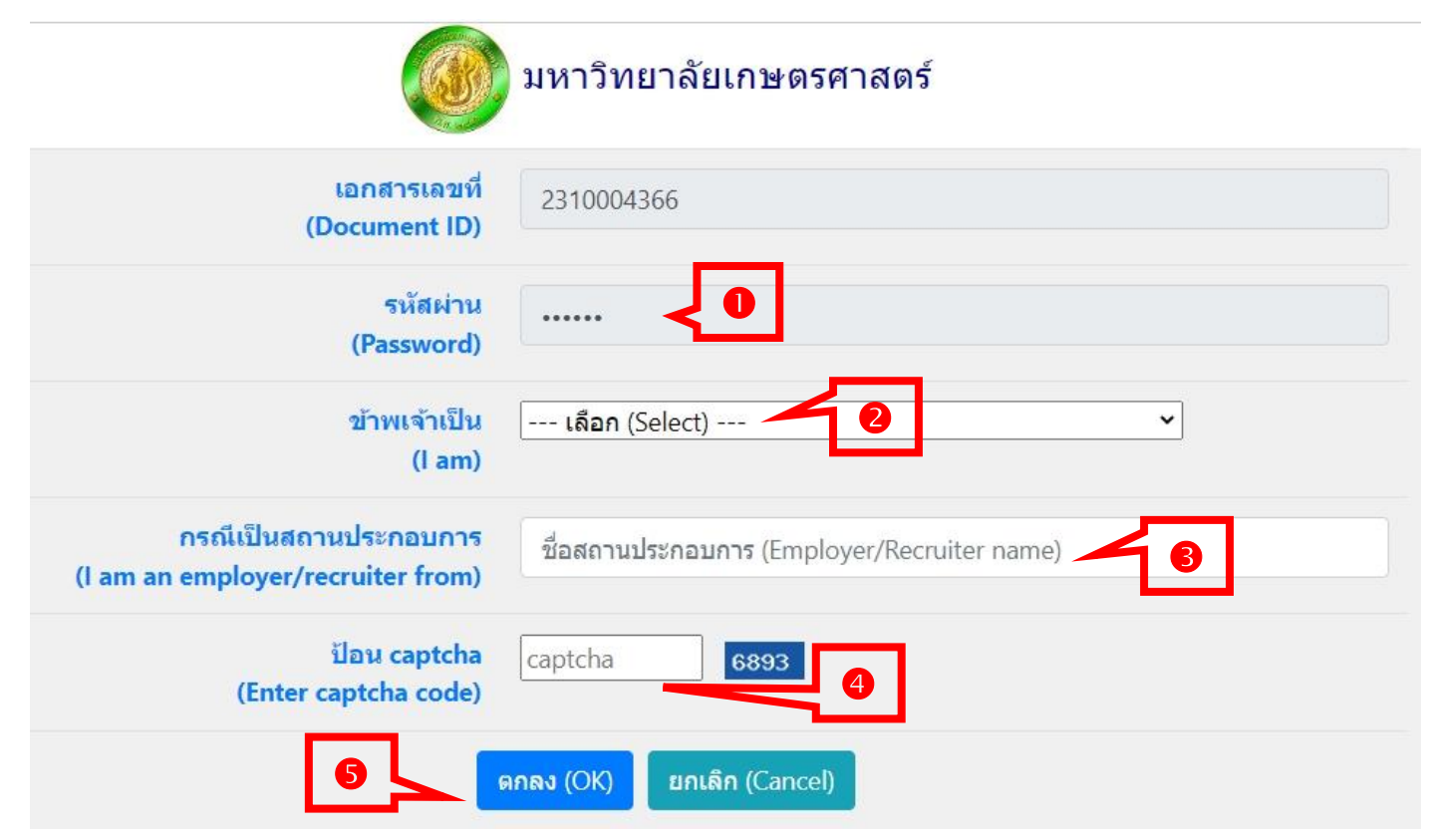

๔. หน้าจอจะแสดงข้อมูลเกี่ยวกับเอกสารทางการศึกษาออนไลน์ โดยคลิก "แสดงเอกสาร (View document)"

|                                                     | 🐠 มหาวิทยาลัยเกษตรศาสตร์                      |
|-----------------------------------------------------|-----------------------------------------------|
| หมายเฉขเอกสาร<br>(Document ID)                      | 2310004366                                    |
| รหัสนิสิด<br>(Student ID)                           |                                               |
| เลขประจำตัวประชาชน<br>(Identification Number)       |                                               |
| ชื่อ-นามสกุล<br>Name-Surname in Thai                |                                               |
| ชื่อ-นามสกุล<br>Name-Surname in English             |                                               |
| สถานะทางการศึกษา<br>(Educational Status)<br>คลิก แส | ัดงเอกสาร (View document) ออกจากระบบ (Logout) |

๕. หน้าจอจะแสดงเอกสารทางการศึกษาออนไลน์

ตัวอย่างเอกสาร: ใบรับรองฐานะทางการศึกษา

|                                              | T. back                                         |
|----------------------------------------------|-------------------------------------------------|
|                                              | มหาวิทยาลัยเกษตรศาสตร์                          |
|                                              | KASETSART UNIVERSITY                            |
|                                              | THAILAND                                        |
| หนังสือฉบับนี้ให้ไว้เพื่อรับรองว่า           |                                                 |
| This is to certify that                      |                                                 |
| บางสาว                                       | เลขประจำตัวนิสิต                                |
| Miss                                         | Student ID                                      |
| เลขประจำตัวประชาชน                           |                                                 |
| Identification Card Number                   |                                                 |
| <b>คณะ</b> สังคมศาสตร์                       |                                                 |
| Faculty of Social Sciences                   |                                                 |
| <b>สาขา</b> สังคมวิทยาและมานุษยวิทยา         |                                                 |
| Field of Study Sociology & Anthro            | pology                                          |
| <b>ปริญญา</b> ศิลปศาสตรบัณฑิต (สังคมวิทย     | าและมานุษยวิทยา)                                |
| Degree Bachelor of Arts (Sociolog)           | & Anthropology)                                 |
| <b>สถานะทางการศึกษา</b> : ศึกษาอยู่ชั้นปีที่ | 4 ภาคฤดูร้อน พ.ศ. ประจำปีการศึกษา 2563          |
| Educational States of Conthese               | student in summer cossion of academic year 2020 |

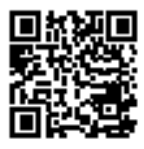

เอกสารเลขที่ Document ID วันที่ออกเอกสาร Issued date

21.40

R52988UL80815 Verify this document 21 April 2020

2010000406

https://verify.ku.ac.th

ตรวจสอบได้ก่อนวันที่ 21 August 2020 Valid for a verification until

หมายเหตุ การตรวจสอบออนไลน์ต้องการรหัสผ่านจากเจ้าของข้อมูล Remark Online verification requires a vaild password from the owner

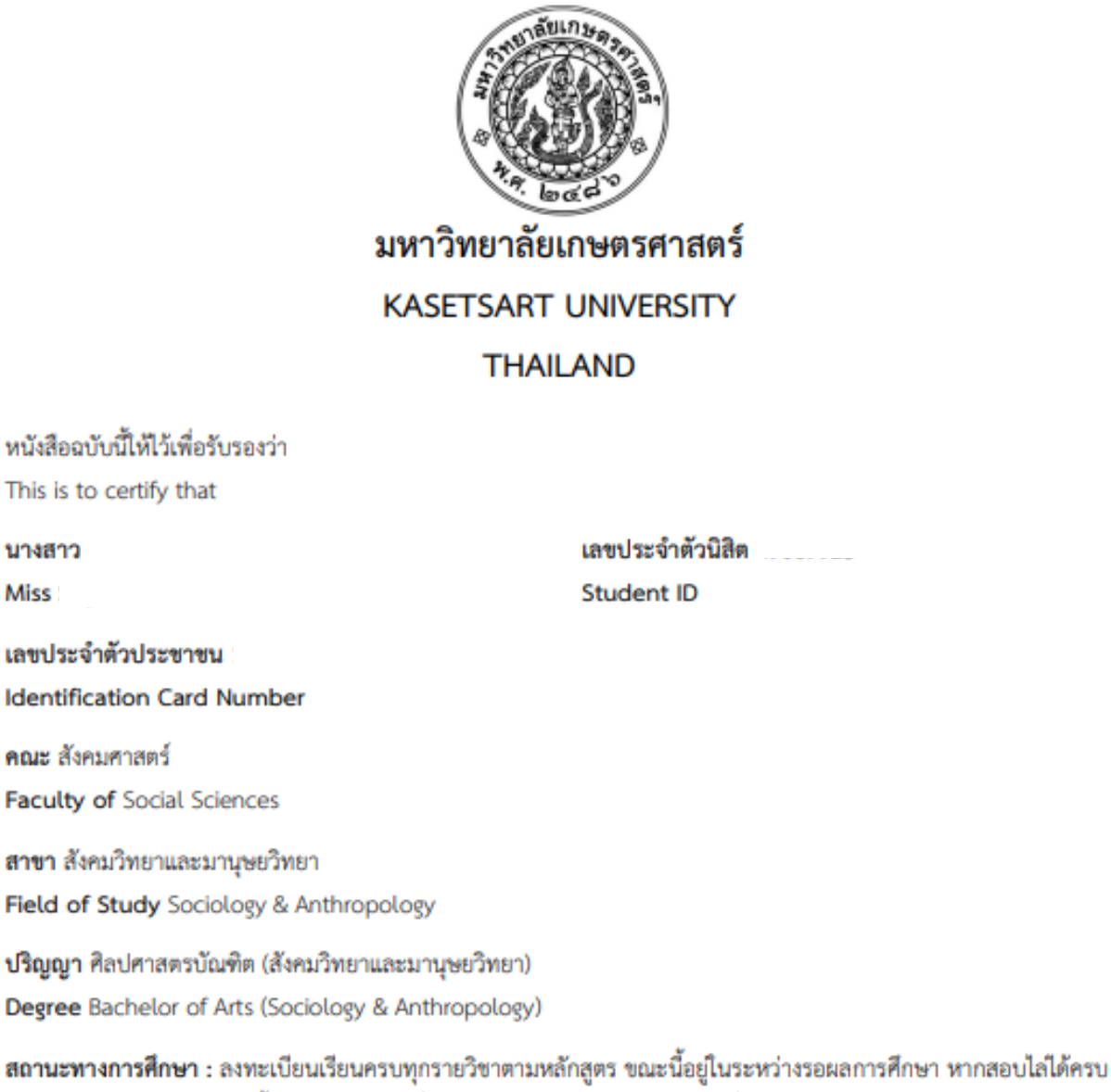

สถานะทางการศกษา : ลงทะเบอนเรอนครบทุกรายวชาตามหลกสูตร ขณะนอยูเนระหว่างรอผลการศกษา หากสอบเลเดครบ ทุกรายวิชาในภาคการศึกษานี้ และมีคะแนนเฉลี่ยสะสมตลอดหลักสูตรอยู่ในเกณฑ์ที่กำหนดไว้ในข้อบังคับว่าด้วยการศึกษา ระดับปริญญาตรีของมหาวิทยาลัยเกษตรศาสตร์ จะได้รับการพิจารณาดำเนินการขออนุมัติปริญญาต่อสภามหาวิทยาลัย เกษตรศาสตร์ต่อไป

Educational Status : This student has registered for all subjects required for the Bachelor degree, that of during this semester, this student passes all courses and attains a cumulative grade point average which meets the standard specified in the Kasetsart University Regulations on Undergraduate Studies, then this student will be nominated to the Kasetsart University Council for the conferment of this degree.

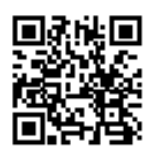

เอกสารเลขที่ Document ID วันที่ออกเอกสาร Issued date ครวจสอบเอกสาร Verify this document ครวจสอบได้ก่อนวันที่

Valid for a verification until.

2010000407

21 April 2020

https://verify.ku.ac.th

21 August 2020

หมายเหตุ การตรวจสอบออนไลน์ต้องการรหัสผ่านจากเจ้าของข้อมูล Remark. Online verification requires a vaild password from the owner Miss

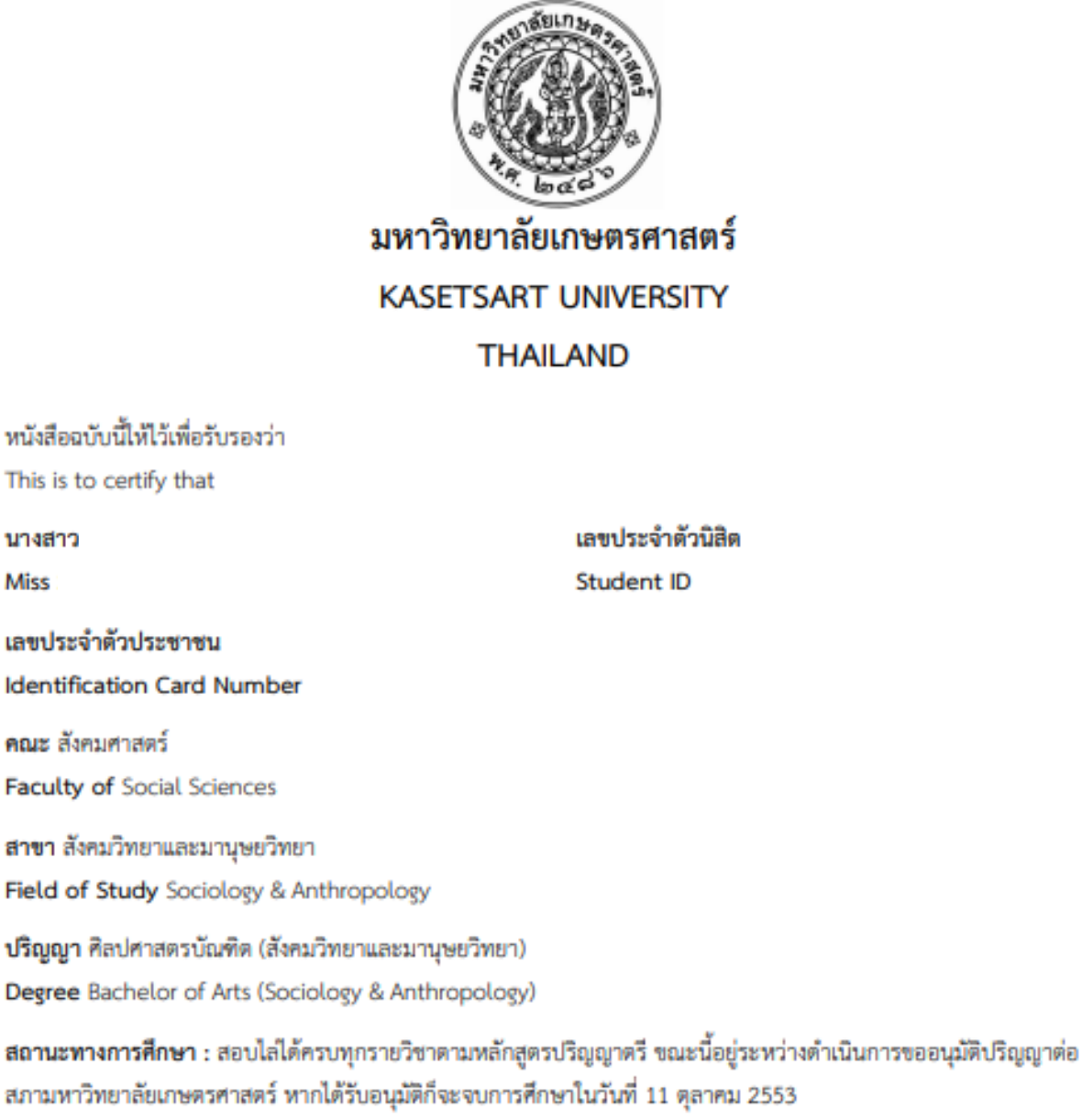

Educational Status : This student has fulfilled all academic requirements for the Bachelor degree and is currently being considered by the Kasetsart University Council for the conferment of this degree. If approved, the degree will be awarded on October 11, 2010.

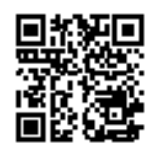

เอกสารเลขที่ Document ID วันที่ออกเอกสาร issued date 8529881080825 Verify this document ดรวจสอบได้ก่อนวันที่ Valid for a verification until. 2010000408

21 April 2020

https://verify.ku.ac.th

21 August 2020

หมายเหตุ การตรวจสอบออนไลน์ต้องการรหัสผ่านจากเจ้าของข้อมูล Remark Online verification requires a vaild password from the owner นางสาว

Miss

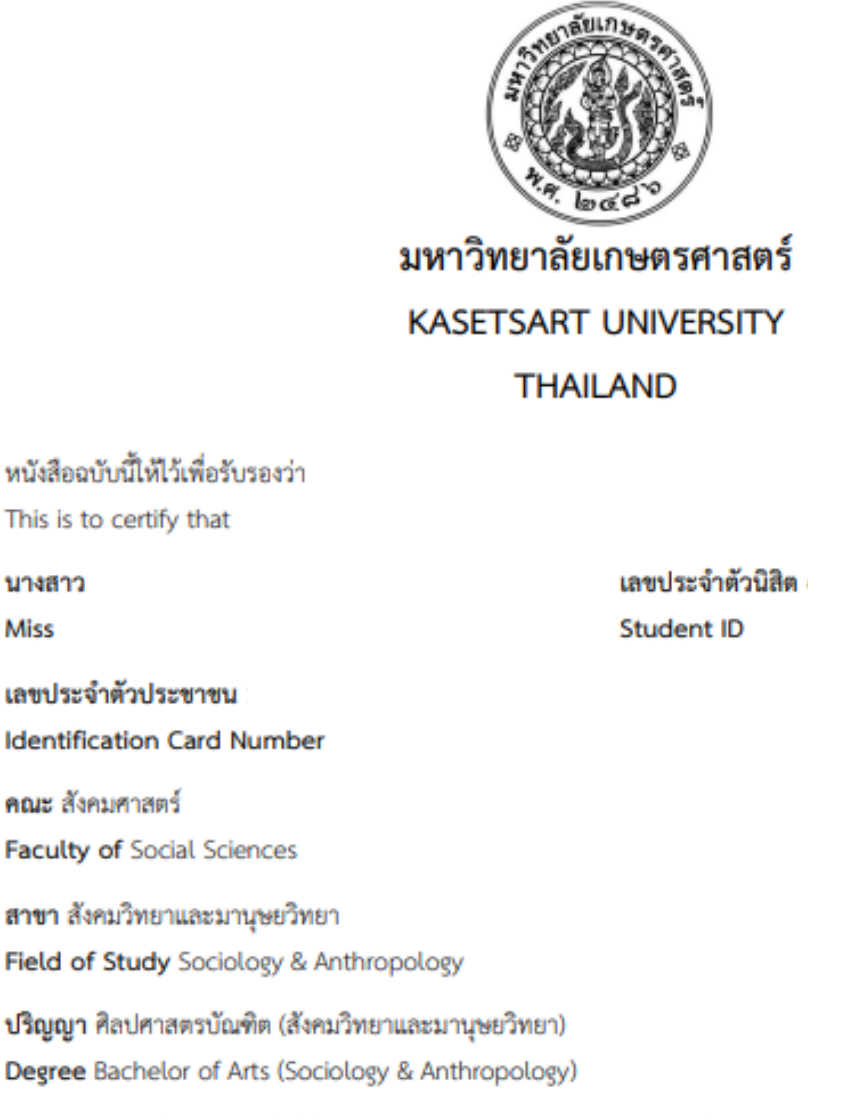

สถานะทางการศึกษา : สอบไลได้ครบทุกรายวิชาตามหลักสูตรปริญญาตรี โดยสภามหาวิทยาลัยเกษตรศาสตร์ อนุมัติให้ได้รับปริญญาตั้งแต่วันที่ 11 ตุลาคม 2553 เป็นต้นไป

Educational Status : This student has fulfilled all academic requirements for the Bachelor degree. The Kasetsart University Council has approved the conferment of degree, as of October 11, 2010.

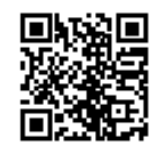

เอกสารเลขที่ Document ID วันที่ออกเอกสาร Issued date

ครวจสอบเอกสาร Verify this document ครวจสอบได้ก่อนวันที่ Valid for a verification until 2010000409

21 April 2020

https://verify.ku.ac.th

21 August 2020

หมายเหตุ การตรวจสอบออนไลน์ต้องการรพัสผ่านจากเจ้าของข้อมูล Remark Online verification requires a valid password from the owner

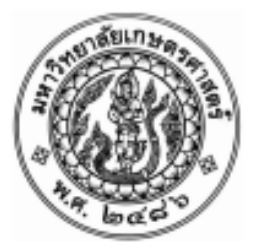

KASETSART UNIVERSITY

THE UNIVERSITY COUNCIL

CONFERS THE DEGREE

BACHELOR OF ARTS (SOCIOLOGY & ANTHROPOLOGY)

UPON

MISS

WHO HAS COMPLETED ALL THE REQUIREMENTS OF THE CURRICULUM

WITH ALL THE RIGHTS AND PRIVILEGES THERETO PERTAINING

GIVEN ON ELEVENTH DAY OF OCTOBER

IN THE YEAR TWO THOUSAND AND TEN

(SIGNED) KAMPHOL ADULAVIDHAYA CHAIRMAN OF THE COUNCIL

(SIGNED) VUDTECHAI KAPILAKANCHANA (SIGNED) MANITPOL URABUNNUALCHAT PRESIDENT

DEAN

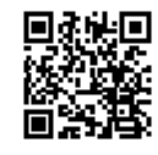

เอกสารเอชที่ Document ID วันที่ออกเอกสาร Issued date ตรวจสอบเอกสาร Verify this document ตรวจสอบได้ก่อนวันที่

2010000410

21 April 2020

21 August 2020

https://verify.ku.ac.th

Valid for a verification until

หมายเหตุ การตรวจสอบออนไลน์ต้องการรทัสล่านจากเจ้าของข้อมูล Remark Online verification requires a vaild password from the owner

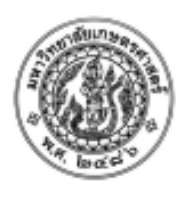

STUDENT NO NAME

#### ID No.

PLACE OF BIRTH Thailand

#### KASETSART UNIVERSITY THAILAND

DATE OF ADMISSION June 5, 2006 FACULTY OF Social Sciences FIELD OF STUDY Sociology & Anthropology DEGREE CONFERRED B.A. (Sociology & Anthropology) DATE OF GRADUATION October 11, 2010

| COLIDEE                               |                                                                                                    |                |           | COLIDEE    |                                                                                                    |            |    |
|---------------------------------------|----------------------------------------------------------------------------------------------------|----------------|-----------|------------|----------------------------------------------------------------------------------------------------|------------|----|
| COURSE                                |                                                                                                    | <b>C</b> D     | <b>CD</b> | COURSE     |                                                                                                    | <b>C</b> D | ~  |
| CODE                                  | COURSE TITLE                                                                                                    | GK             | CR        | CODE       | COURSE TITLE                                                                                             | GR         | СК |
| First Seme                            | ester 2006                                                                                                    |                |           |            | Mous faculty from Science to Social Science                                                              |            |    |
| 355111                                | Foundation English I                                                                                                    | P              | 3         | 1          | Move faculty from science to social science                                                              | -          |    |
| 355112                                | Foundation English II                                                                                                    | w              | 3         | First Seme | ster 2008                                                                                                |            |    |
| 371111                                | Use of Library Resources                                                                                                    | B+             | 1         | 175112     | Badminton                                                                                                | A          | 1  |
| 403113                                | General Chemistry I                                                                                                    | F              | (3)*      | 460231     | Rural Sociology                                                                                          | B+         | 3  |
| 417111                                | Calculus I                                                                                                    | W              | 3         | 461211     | Cultural Anthropology I                                                                                  | в          | 3  |
| 424111                                | Principles of Biology                                                                                                    | D              | 3*        | 461212     | Biological Anthropology                                                                                  | C+         | 3  |
| 424112                                | Laboratory in Biology                                                                                                    | D+             | 1*        | 461311     | Anthropological Thought & Theory                                                                         | в          | 3  |
| 999033                                | Arts of Living                                                                                                    | B+             | 3         | 461332     | Thai Society & Culture                                                                                   | 8+         | 3  |
| Second Se                             | emester 2006                                                                                                    |                |           | 461421     | Culture & Personality                                                                                    | Α          | 3  |
| 403113                                | General Chemistry I                                                                                                    | F              | (3)*      | 999211     | Mathematics & Computers in Everyday Life                                                                 | Α          | 3  |
| 417111                                | Calculus I                                                                                                    | D              | 3*        | 1          | sem. G.P.A. = 3.39 cum. G.P.A. = 3.46                                                                    |            |    |
| 420111                                | General Physics I                                                                                                    | W              | 3         |            |                                                                                                    |            |    |
| 420113                                | Laboratory in Physics I                                                                                                    | в              | 1*        | Second Ser | mester 2008                                                                                              |            |    |
| 999021                                | Thai Language for Communication                                                                                                    | в              | 3         | 355112     | Foundation English II                                                                                    | D          | 3  |
| 999141                                | Man & Society                                                                                                    | C+             | 3*        | 453101     | Introduction to Law                                                                                      | C+         | 3  |
| Summer S                              | Session 2007                                                                                                    |                |           | 460321     | Sociology of Family                                                                                      | в          | 3  |
| 999012                                | Health for Life                                                                                                    | B+             | 3         | 460391     | Methods in Social Research I                                                                             | 8+         | 3  |
| First Seme                            | ester 2007                                                                                                    |                |           | 460492     | Quantitative Methods in Soc. Sci. Research                                                               | C+         | 3  |
| 397101                                | The Art of Living with Others                                                                                                    |                | 9         | 461322     | Economic Anthropology                                                                                    | C+         | 2  |
| 387102                                | General Philorophy                                                                                                    | ~              | 3         | 401391     | The Heritage of World Chilizations                                                                       | . B.       | 2  |
| 403113                                | General Chemistry I                                                                                                    | ŵ              | 3         | 999031     | The Heritage of World Civitzations                                                                       | C+         | 2  |
| 417112                                | Calculus II                                                                                                    | c              | 3*        | 1          | sem. G.P.A. = 2.56 cum. G.P.A. = 3.19                                                                    |            |    |
| 422111                                | Principles of Statistics I                                                                                                    | C              | 3*        | First Seme | ter 2009                                                                                                 |            |    |
| 999041                                | Economics for Better Living                                                                                                    | A              | 3         | 01255112   | Foundation Facility III                                                                                  | ~          |    |
| Second Se                             | emester 2007                                                                                                    |                |           | 01355113   | Foundation English III                                                                                   | C+         | 2  |
| 450114                                | Contonno World Minin                                                                                                    |                |           | 01367121   | Social Psychology                                                                                        | R.         | 2  |
| 452114                                | Introduction to Political Science                                                                                                    | R              | 3         | 01460211   | Social Organization                                                                                      | 6          | à  |
| 459111                                | General Psychology                                                                                                    | R              | 3         | 01460311   | Social organization                                                                                      | ň          | ã  |
| 460111                                | Introduction to Sociology                                                                                                    | A              | 3         | 01460491   | Methods in Social Research II                                                                            | R+         | ŝ  |
| 461111                                | Introduction to Anthropology                                                                                                    | B+             | 3         | 01999213   | Environment, Technology & Life                                                                           | B+         | 3  |
| 461213                                | Introduction to Archaeology                                                                                                    | в              | 3         |            |                                                                                                    |            |    |
| 999213                                | Environment, Technology & Life                                                                                                    | W              | 3         | 1          | sem. G.P.A. = 2.86 cum. G.P.A. = 3.12                                                                    |            |    |
|                                       |                                                                                                    |                |           |            |                                                                                                    |            |    |
|                                       |                                                                                                    |                |           |            |                                                                                                    |            |    |
|                                       |                                                                                                    |                |           |            |                                                                                                    |            |    |
|                                       |                                                                                                    |                |           |            |                                                                                                    |            |    |
| Explanation                           |                                                                                                    |                |           |            | 2010000451                                                                                               |            |    |
| 1. One credit hour                    | is equal to 1 hour of lecture or recitation per week,                                                                                      |                |           | ■茶洗回       | Document ID                                                                                              |            |    |
| or 2-3 hours of<br>2. Grading system: | practice per week, during a regular semester.<br>: A : excellent = 4.0 S : satisfactory<br>B+: very good = 3.5 U : unsatisfactory          |                |           |            | วันที่ออกเอกสาร 22 April 2020<br>Issued date                                                             |            |    |
|                                       | B : good = 3.0 P : passed<br>C+: fairly good = 2.5 NP: not passed<br>C : fair = 2.0 W : withdrawn                                          |                |           |            | ตรวจสอบเอกสาร https://verify.k<br>Verify this document                                                   | u.ac.th    |    |
|                                       | D+: poor = 1.5 I : incomplete<br>D : very poor = 1.0 N : grade not reported<br>F : fail = 0                                                |                |           |            | ตรวจสอบได้ก่อนวันที่ 22 August 202<br>Valid for a verification until                                     | 0          |    |
| 3. Credit symbols:                    | = not required in current curriculum or field of study                                                                                     |                |           | VUNUL      | ตุ การตรวจสอบออนไลน์ต้องการรหัสผ่านจากเจ้าของข้อมูล<br>(การตรวจสอบออนไลน์ต้องการรหัสผ่านจากเจ้าของข้อมูล | the mo     |    |
|                                       | <ul> <li>() = not accredited but required in current curriculum or field<br/>and included in computation of Grade Point Average</li> </ul> | of study,      |           | nema       | on the vehication requires a valid password from                                                         | one own    |    |
| 4. A minimum cun                      | nulative Grade Point Average of 2.00 is required for receiving a Ba                                                                        | chelor Degree. |           |            |                                                                                                    |            |    |

page 1/2

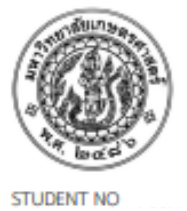

NAME

#### KASETSART UNIVERSITY THAILAND

page 2/2

DATE OF ADMISSION June 5, 2006

FACULTY OF Social Sciences

FIELD OF STUDY Sociology & Anthropology

DEGREE CONFERRED B.A. (Sociology & Anthropology)

DATE OF GRADUATION October 11, 2010

ID No. PLACE OF BIRTH Thailand

| COLIESE                                 |                                                                                                    |           |     | COUPSE           |                                    |                           |
|-----------------------------------------|----------------------------------------------------------------------------------------------------|-----------|-----|------------------|------------------------------------|---------------------------|
| COURSE                                  |                                                                                                    | CP        | CP  | COURSE           | COURSE TITLE                       | CP CP                     |
| CODE                                    | COURSE TITLE                                                                                                    | un        | Ch. | CODE             | COURSE TITLE                       | un un                     |
| Second Se                               | mester 2009                                                                                                    |           |     |                  |                                    |                           |
| 01371411                                | Document Retrieval & Bibliography                                                                                                    | B+        | 3   |                  |                                    |                           |
| 01388121                                | Buddhist Ethics                                                                                                    | A         | 3   |                  |                                    |                           |
| 01460232                                | Urban Sociology                                                                                                    | в         | 3   |                  |                                    |                           |
| 01460422                                | Social Problems                                                                                                    | в         | 3   |                  |                                    |                           |
| 01461497                                | Seminar                                                                                                    | A         | 1   |                  |                                    |                           |
|                                         | sem. G.P.A. = 3.42 cum. G.P.A. = 3.15                                                                                                    |           |     |                  |                                    |                           |
| Summer S                                | ession 2010                                                                                                    |           |     |                  |                                    |                           |
| 01355223                                | Reading for Mass Communication in English                                                                                                  | D+        | 3   |                  |                                    |                           |
| 01388111                                | Introduction to Religion                                                                                                    | Α         | 3   |                  |                                    |                           |
| 01388222                                | Buddhism & the Environment                                                                                                    | Α         | 3   |                  |                                    |                           |
|                                         | sem. G.P.A. = 3.17                                                                                                    |           |     |                  |                                    |                           |
| First Seme                              | ster 2010                                                                                                    |           |     |                  |                                    |                           |
| 01175117                                | Archery                                                                                                    | A         | 1   |                  |                                    |                           |
| 01352212                                | Introduction to Speech Communication                                                                                                    | B         | 3   |                  |                                    |                           |
| 01387103                                | Philosophy of Sufficiency Econ & Buddhism                                                                                                  | A         | 3   |                  |                                    |                           |
| 01460313                                | Social Stratification                                                                                                    | A         | 3   |                  |                                    |                           |
| 01460349                                | Gender & Development                                                                                                    | A         | 3   |                  |                                    |                           |
| 01460411                                | Social & Cultural Change                                                                                                    | в         | 3   |                  |                                    |                           |
|                                         | rem GPA = 363 cum GPA = 321                                                                                                    |           |     |                  |                                    |                           |
|                                         | sent d.P.X = 5.65 Cdin. d.P.X = 5.21                                                                                                    |           |     |                  |                                    |                           |
|                                         | cum. CR. = 139                                                                                                    |           |     |                  |                                    |                           |
|                                         | TRANSCRIPT CLOSED                                                                                                    |           |     |                  |                                    |                           |
|                                         |                                                                                                    |           |     |                  |                                    |                           |
|                                         |                                                                                                    |           |     |                  |                                    |                           |
|                                         |                                                                                                    |           |     |                  |                                    |                           |
|                                         |                                                                                                    |           |     |                  |                                    |                           |
|                                         |                                                                                                    |           |     |                  |                                    |                           |
|                                         |                                                                                                    |           |     |                  |                                    |                           |
|                                         |                                                                                                    |           |     |                  |                                    |                           |
|                                         |                                                                                                    |           |     |                  |                                    |                           |
|                                         |                                                                                                    |           |     |                  |                                    |                           |
|                                         |                                                                                                    |           |     |                  |                                    |                           |
|                                         |                                                                                                    |           |     |                  |                                    |                           |
|                                         |                                                                                                    |           |     |                  |                                    |                           |
|                                         |                                                                                                    |           |     |                  |                                    |                           |
|                                         |                                                                                                    |           |     |                  |                                    |                           |
|                                         |                                                                                                    |           |     |                  |                                    |                           |
|                                         |                                                                                                    |           |     |                  |                                    |                           |
|                                         |                                                                                                    |           |     |                  |                                    |                           |
| Explanation:                            |                                                                                                    |           |     |                  | and the second                     | 2010020451                |
| 1. One credit hour                      | is equal to 1 hour of lecture or recitation per week,                                                                                      |           |     |                  | Document ID                        | 2010000451                |
| or 2-3 hours of p<br>2. Gradine system: | stactice per week, during a regular semester.<br>A : excellent = 4.0 S : satisfactory                                                      |           |     |                  | วันที่ออกเอกสาร                    | 22 April 2020             |
| .,.,,,,,,,,,,,,,,,,,,,,,,,,,,,,,,,,,,,, | B+: very good = 3.5 U : unsatisfactory                                                                                                    |           |     | <b>2011日 1</b> 1 | Issued date                        |                           |
|                                         | II: good = 3.0 P : passed<br>Ca: fails most = 2.5 NP: not conserved                                                                        |           |     | Di ne s          | ครวรสอบเอกสาร                      | https://verify.ku.ac.th   |
|                                         | C : fair = 2.0 W : withdrawn                                                                                                    |           |     |                  | Verify this document               |                           |
|                                         | D+: poor = 1.5 I : incomplete                                                                                                    |           |     |                  | ดรวจสอบได้ก่อนวันที่               | 22 August 2020            |
|                                         | D : very poor = 1.D N : grade not reported<br>F : fail = 0                                                                                 |           |     |                  | Valid for a verification until     |                           |
| 5. Credit symbols:                      | <ul> <li>not required in current curriculum or field of study</li> </ul>                                                                   |           |     | VENELWA          | การตรวจสอบขอบใสน์ต้องการรหัสผ่าน   | เจากเจ้าของข้อมูล         |
|                                         | <ol> <li>and included but required in current curriculum or field of etc<br/>and included in computation of Grade Doint Average</li> </ol> | ady,      |     | Hernark          | unune vernication requires a vallo | a password from the owner |
| 4. A minimum cum                        | ulative Grade Point Average of 2.00 is required for receiving a Bachelo                                                                    | r Deenee. |     |                  |                                    |                           |

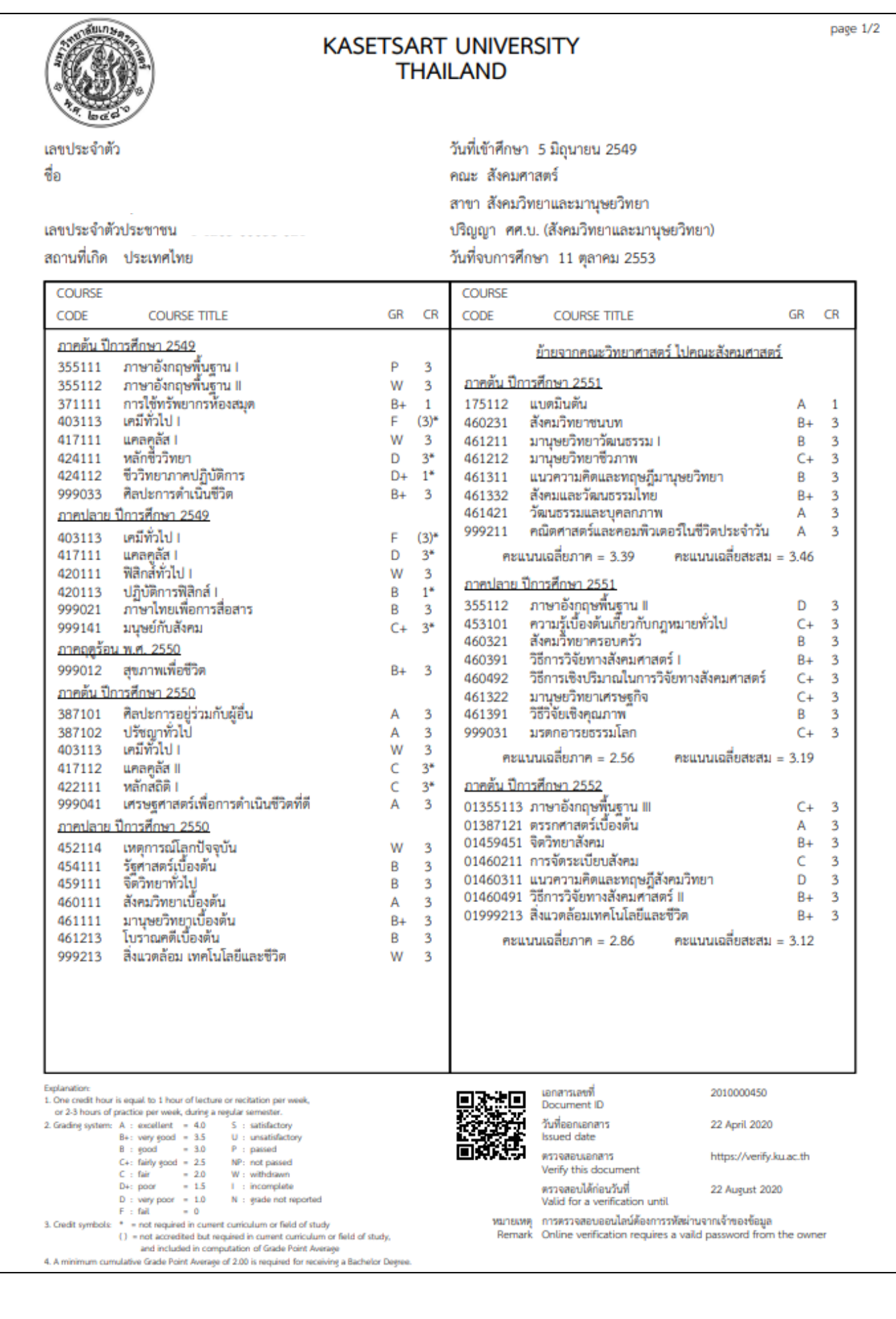

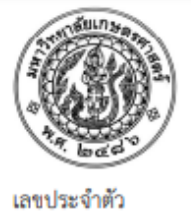

#### KASETSART UNIVERSITY THAILAND

วันที่เข้าศึกษา 5 มิถุนายน 2549 คณะ สังคมศาสตร์ สาขา สังคมวิทยาและมานุษยวิทยา ปริญญา ศศ.บ. (สังคมวิทยาและมานุษยวิทยา) วันที่จบการศึกษา 11 ตุลาคม 2553

| COURSE                                                                                                    |          |    | COURSE   |                                      |                           |
|----------------------------------------------------------------------------------------------------|----------|----|----------|--------------------------------------|---------------------------|
| CODE COURSE TITLE                                                                                                    | GR       | CR | CODE     | COURSE TITLE                         | GR CR                     |
| ภาคปลาย ปีการศึกษา 2552                                                                                                    |          |    |          |                                      |                           |
| 01371411 การสืบค้นเอกสารและบรรณานกรม                                                                                                    | B+       | 3  |          |                                      |                           |
| 01388121 พทธจริยธรรม                                                                                                    | A        | 3  |          |                                      |                           |
| 01460232 สังคมวิทยานคร                                                                                                    |          | 3  |          |                                      |                           |
| 01460422 ปัญหาสังคม                                                                                                    |          | 3  |          |                                      |                           |
| 01461497 สัมมนา                                                                                                    | Ā        | 1  |          |                                      |                           |
| คะแนนเฉลี่ยภาค = 3.42 คะแนนเฉลี่ยสะสม =                                                                                                    |          |    |          |                                      |                           |
| ภาคฤดูร้อน พ.ศ. 2553                                                                                                    |          |    |          |                                      |                           |
| 01355223 การอ่านภาษาอังกฤษด้านสื่อสารมวลชน                                                                                                    | D+       | 3  |          |                                      |                           |
| 01388111 ศาสนาเบื้องต้น                                                                                                    | Α        | 3  |          |                                      |                           |
| 01388222 พุทธศาสนากับสิ่งแวดล้อม                                                                                                    | Α        | 3  |          |                                      |                           |
| คะแนนเฉลี่ยภาค = 3.17                                                                                                    |          |    |          |                                      |                           |
| <u>ภาคต้น ปีการศึกษา 2553</u>                                                                                                    |          |    |          |                                      |                           |
| 01175117 ยิงธน                                                                                                    | Α        | 1  |          |                                      |                           |
| 01352212 วาทนี้เทศเบื้องต้น                                                                                                    | В        | 3  |          |                                      |                           |
| 01387103 ปรัชญาเศรษฐกิจพอเพียงกับพุทธศาสนา                                                                                                    | Α        | 3  |          |                                      |                           |
| 01460313 การแบ่งขั้นทางสังคม                                                                                                    | Α        | 3  |          |                                      |                           |
| 01460349 เพศสภาพกับการพัฒนา                                                                                                    | Α        | 3  |          |                                      |                           |
| 01460411 การเปลี่ยนแปลงทางสังคมและวัฒนธรรม                                                                                                    | В        | 3  |          |                                      |                           |
| คะแนนเฉลี่ยภาค = 3.63 คะแนนเฉลี่ยสะสม =                                                                                                    | 3.21     |    |          |                                      |                           |
| หน่วยกิดรวม = 139                                                                                                    |          |    |          |                                      |                           |
|                                                                                                    |          |    |          |                                      |                           |
| จบรายงานผลการศกษา                                                                                                    |          |    |          |                                      |                           |
|                                                                                                    |          |    |          |                                      |                           |
|                                                                                                    |          |    |          |                                      |                           |
|                                                                                                    |          |    |          |                                      |                           |
|                                                                                                    |          |    |          |                                      |                           |
|                                                                                                    |          |    |          |                                      |                           |
|                                                                                                    |          |    |          |                                      |                           |
|                                                                                                    |          |    |          |                                      |                           |
|                                                                                                    |          |    |          |                                      |                           |
|                                                                                                    |          |    |          |                                      |                           |
|                                                                                                    |          |    |          |                                      |                           |
|                                                                                                    |          |    |          |                                      |                           |
|                                                                                                    |          |    |          |                                      |                           |
|                                                                                                    |          |    |          |                                      |                           |
| Explanation                                                                                                    |          |    |          | เอกสารเลขที่                         | 2010000450                |
| <ol> <li>One creat hour is equal to 1 hour of tecture or recitation per week,<br/>or 2-3 hours of practice per week, during a regular semester.</li> </ol> |          |    |          | Document ID                          |                           |
| 2. Grading system: A : excellent = 4.0 S : satisfactory                                                                                                    |          |    |          | วันที่ออกเอกสาร<br>Issued date       | 22 April 2020             |
| B : good = 3.0 P : passed                                                                                                    |          |    |          | asueu uzte                           | https://www.ifels.com/th  |
| C+: fairly good = 2.5 NP: not passed                                                                                                    |          |    |          | Verify this document                 | https://venty.ku.ac.th    |
| D+: poor = 1.5 I : incomplete                                                                                                    |          |    |          | ตรวจสอบได้ก่อนวันที่                 | 22 August 2020            |
| D : very poor = 1.0 N : grade not reported                                                                                                    |          |    |          | Valid for a verification until       |                           |
| <ol> <li>Credit symbols: * = not required in current curriculum or field of study</li> </ol>                                                               |          |    | หมายเหตุ | การตรวจสอบออนไลน์ต้องการรพัสผ่าน     | งจากเจ้าของข้อมูล         |
| <ul> <li>() = not accredited but required in current curriculum or field of sto<br/>and included in computation of Grade Balant Aurora</li> </ul>          | udy,     |    | Remark   | Online verification requires a vaile | a password from the owner |
| and included in computation of Grade Point Average<br>4. A minimum cumulative Grade Point Average of 2.00 is required for receiving a Bachelo              | or Demee |    |          |                                      |                           |

ชื่อ

เลขประจำตัวประชาชน

สถานที่เกิด ประเทศไทย